# DPC データ提出支援ツール

# セットアップマニュアル

# <u>株式会社健康保険医療情報総合研究所(PRRISM)</u>

# 目次

| ١.           | はじめに                                  | 3  |
|--------------|---------------------------------------|----|
| ١١.          | ダウンロード                                | 5  |
|              | ファイルをダウンロードする                         | 5  |
| III <b>.</b> | セットアップの実行                             | 7  |
|              | 「FreeDPCCheckTool_SetupTool.zip」を展開する | 7  |
|              | セットアップガイドを起動する                        | 7  |
|              | DPC データ提出支援ツールのセットアップを開始する            | 8  |
| IV.          | アプリケーションの起動方法                         | 19 |
|              | デスクトップのショートカットから起動する                  | 19 |
|              | スタートメニューから起動する                        | 19 |
| V.           | アプリケーションのバージョンアップ                     | 20 |
|              | 自動でバージョンアップ画面が起動する                    | 20 |
| VI.          | ログイン画面                                | 21 |
|              | ログイン                                  | 21 |
|              | 対象年度の選択                               | 21 |
|              | ライセンス認証                               | 21 |
|              | システム設定                                | 22 |
| VII.         | お問い合わせ先                               | 23 |

### I. はじめに

本マニュアルは、DPC データ提出支援ツールの新規セットアップ・バージョンアップの手順について 説明しています。下記の内容をご確認のうえ、セットアップ作業を行ってください。 なお、新規セットアップ・バージョンアップともに、共通の手順となります。

#### ≪利用規約≫

下記のソフトウェアおよびマニュアルは、「DPCの評価・検証等に係る調査(退院患者調査)」に参加する医療機関が、データを作成することを支援する目的で配布するものであり、それ以外の目的での利用を禁止しています。

また、調査参加施設以外の医療機関が利用すること、内容に基づいて類似のソフトウェアを開発する ことを禁止します。

- ・ 「DPC データ提出支援ツール」
- 「DPC データ提出支援ツール 操作マニュアル」
- 「DPC データ提出支援ツール セットアップマニュアル」

| ≪ | シ | ス | テ | ·Д | 要 | 件≫ |
|---|---|---|---|----|---|----|
|---|---|---|---|----|---|----|

| 対応 OS              | Windows10 20H2 以上、Windows11【推奨】                              |
|--------------------|--------------------------------------------------------------|
| OS ビットアーキテクチャ      | x64 (注1) ※32 ビット OS には対応していません                               |
| CDIIフーナテクチャ毎別      | x64 プロセッサ: NUMA ノードあたり 64 コア以下のすべての Intel および                |
| CPUアーキナジテマ権加       | AMD x86-64 CPU (注1)                                          |
| データベース             | SQLServer2019 Express Edition(※事前のインストールは不要です)               |
| 必須コンポーネント          | .Net Framework 4.7.2、 .NET Framework 4.7.2 日本語 Language Pack |
| PC 物理メモリサイズ        | 15GB 以上 (15GB ~ 7GB:警告表示、7GB 未満:セットアップ不可)                    |
| システムドライブ 空容量       | 100GB 以上 (100GB ~ 50GB:警告表示、50GB 未満:セットアップ不可)                |
| セットアップ先ドライブ 空容量    | 100GB 以上 (100GB ~ 50GB:警告表示、50GB 未満:セットアップ不可)                |
| SQL Server セットアップ先 | 100CP いト (100CP 。 50CP・酸牛キテ 50CP キ港・セットフップス可)                |
| ドライブ 空容量           |                                                              |

(注1) SQL Server のハードウェア要件を満たすもの

(x86、ARM 等のプロセッサは不可となります)

(その他の推奨)

ディスプレイ解像度:1920×1080

拡大 / 縮小 倍率: 100%

#### ~ DPC データ提出支援ツール セットアップマニュアル ~

I はじめに

#### ≪セットアップ開始前の注意事項≫

- ▶ 使用前に本マニュアルをよくお読みになってください。
- ▶ お読みになったあとは、いつでもご覧できるように保管してください。
- 本マニュアルでは、当ソフトの設定/使用を行う上で必要となることを記載しております。一般 的なパソコンの操作や設定については、お使いのパソコンのマニュアルや市販の書籍等をご覧 ください。
- 本マニュアルの内容の無断転載・無断複写を禁止します。
- 内容について、万一ご不審な点や誤り、記載漏れ等お気づきのことがありましたら調査事務局までご連絡ください。
- 必ずコンピュータの管理者権限を持つユーザーで作業を行ってください。
- セットアップ作業には、十分な作業時間を確保したうえで、行ってください。 なお、セットアップ時間については、コンピュータのスペックや環境によって異なります。
- セットアップ作業を開始した後は、すべての処理が終了するまで、PCの電源を切らないで ください。また、インストーラーを強制終了しないでください。
- 他のシステムやアプリケーションは、作業が完了するまで起動しないでください。 起動している場合は、すべて終了させてから作業を開始してください。
- DPC データ提出支援ツールが起動している場合(バージョンアップ時)は、必ず終了してから、 セットアップを開始してください。
- 正常にインストールできない場合は、他のPCでのインストールおよび運用をお勧めいたします。
- 当ソフトは施設内の環境設定などにより、動作しない場合があります。完全に動作保証するものではありませんのでご了承ください。
- マニュアル内の OS の操作手順や画面イメージは、Windows10 となっております。他の OS を 使用する場合は、手順や画面イメージが異なる場合がございますので、予めご了承ください。
- SQL Server は事前のインストールは不要です。
- ウィルス対策ソフトによってインストールが阻害される場合があります。 ウィルス対策ソフトの影響を完全に遮断し、セットアップを行ってください。 また、ウィルス対策ソフトの設定については提供元企業にお尋ねください。

~ DPC データ提出支援ツール セットアップマニュアル ~ II ダウンロード

II. ダウンロード

必要なファイルをダウンロードします。

# ファイルをダウンロードする

ダウンロードサイトから必要なファイルを取得します。

ダウンロードサイト:<u>https://www01.prrism.com/dpc/2025/soft.html</u>

▶ ダウンロードするのは以下の3点です。

右クリックで「名前を付けて保存」からファイルを保存してください。

- DPC データ提出支援ツール
- ② SQL Server (ssi ファイル) ※SQL Server をすでにインストール済みの場合は不要
- ③ 施設マスター (lcm ファイル)
- ! SQL Server (ssi ファイル) および施設マスター (lcm ファイル) は直接開く必要はありません
- ! セットアップおよび初回起動時の認証に必要になります
- > 次の手順にて zip ファイルを展開・実行するため、保存場所の権限をご確認ください。
- ! ファイルの保存・展開時は、必ず『読込・書込権限』がある場所で行ってください
- ! OSによっては、『デスクトップ』でも権限を制御している場合があります
- ! 共有フォルダーおよび USB 上で実行をしないでください
- ! OneDrive をご利用の場合はファイルをローカルの場所へ移動してください

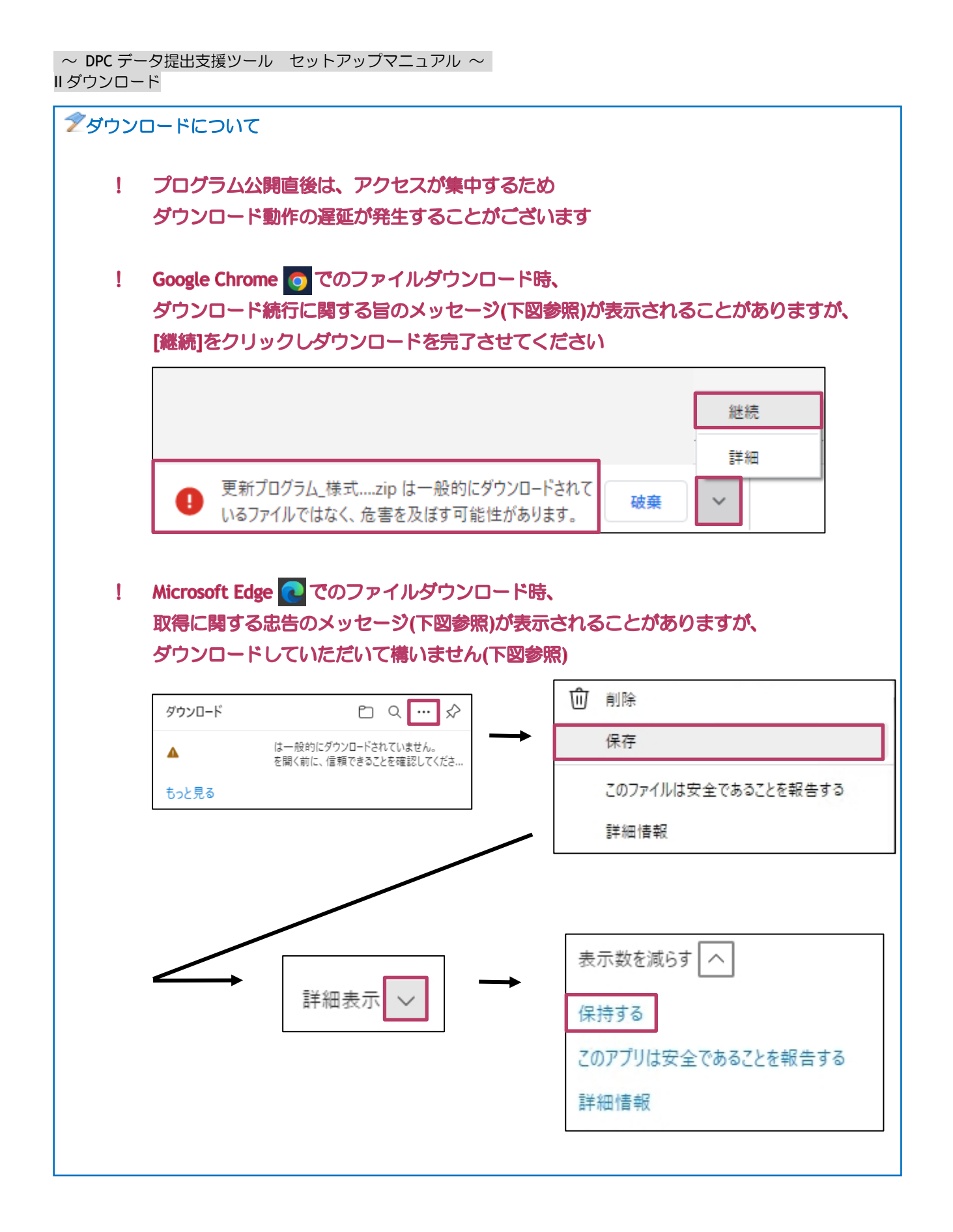

# Ⅲ. セットアップの実行

以下の手順に従い、『DPC データ提出支援ツール』をセットアップしてください。

| <ul> <li>Image: A control of the control of the control of th</li></ul> | FreeDPCCheckTool_SetupTo | ol.zip」を展開する                                                                                                    |                                  |
|----------------------------------------------------------------------------------------------------|--------------------------|----------------------------------------------------------------------------------------------------|----------------------------------|
| 63 その他のオプションを確認 <b>単</b> キンセル                                                                                                    |                          | <ul> <li>◆ ■ 丘場 (2P 形式) 2nH/7-の展開</li> <li>27/ ルを下の2nH/7-L展開すQ():</li> <li>CKJserxPhriamXDesktop¥FreeDPCCheckTool_SetupTool</li> <li>◆ 原原(R)</li> <li>⑦ 元7時に展開されたファイルを展示する(H)</li> </ul> | FreeDPCCheckTool<br>SetupToolZip |

- ① 「FreeDPCCheckTool\_SetupTool.zip」 を選択します
- ② 右クリックより、メニューを表示して「すべて展開」をクリックします
- ③ 「圧縮(ZIP 形式)フォルダーの展開」画面が表示されたら、[展開]ボタンをクリックします
- ④ 「FreeDPCCheckTool\_SetupTool.zip」と同じ場所に「FreeDPCCheckTool\_SetupTool」フォル ダーが作成されます

セットアップガイドを起動する

# ! ウィルス対策ソフトの影響を完全に遮断し、セットアップを行ってください

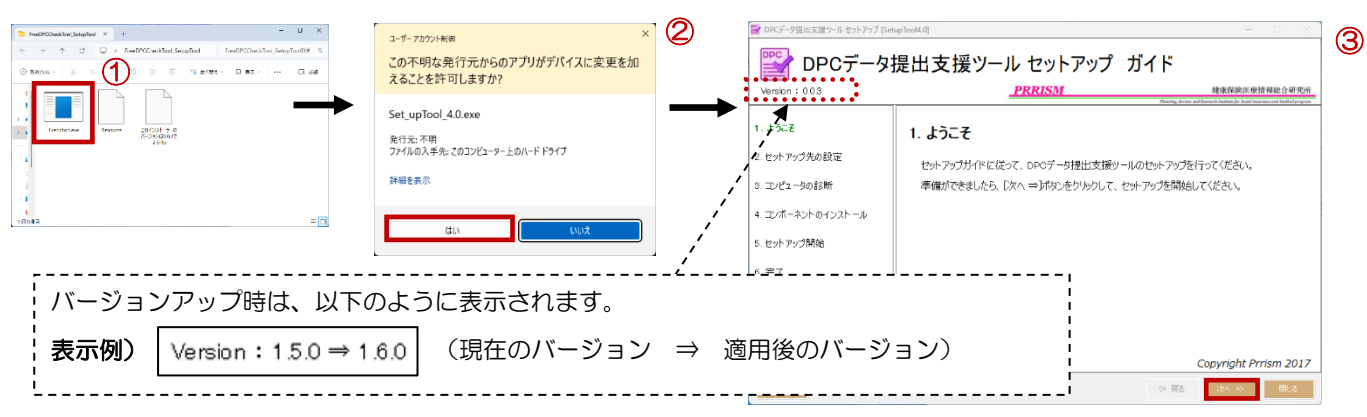

- 展開した「FreeDPCCheckTool\_SetupTool」フォルダー内の「Execution.exe」ファイルをクリ ックします
- ② ユーザーアカウント制御の確認画面が表示されたら、[はい]ボタンをクリックします
- ③ セットアップガイドが起動します。[次へ]ボタンをクリックして進んでください

| 【既に同一バージョンがセットアップ済みの場合】            |                                |  |  |  |  |  |
|------------------------------------|--------------------------------|--|--|--|--|--|
| 適用済 ×                              | 既に同ーバージョンがセットアップ済みの場合は以下のメッセージ |  |  |  |  |  |
| 既に同一のパージョンは適用済みです。セットアップソールを終了します。 | が表示され、セットアップガイドは終了します          |  |  |  |  |  |
| ОК                                 |                                |  |  |  |  |  |

DPC データ提出支援ツールのセットアップを開始する

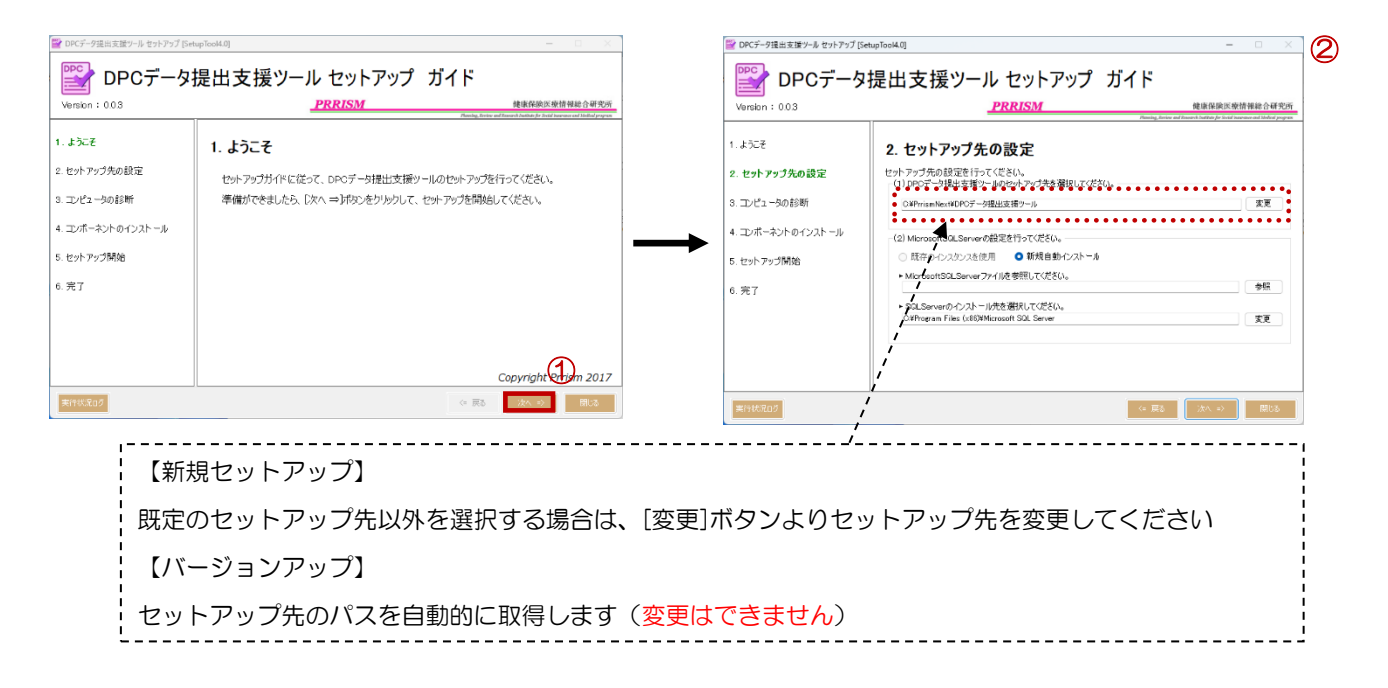

- ① ようこその画面が表示されたら、[次へ]ボタンをクリックします
- ② セットアップ先の設定画面が表示されます

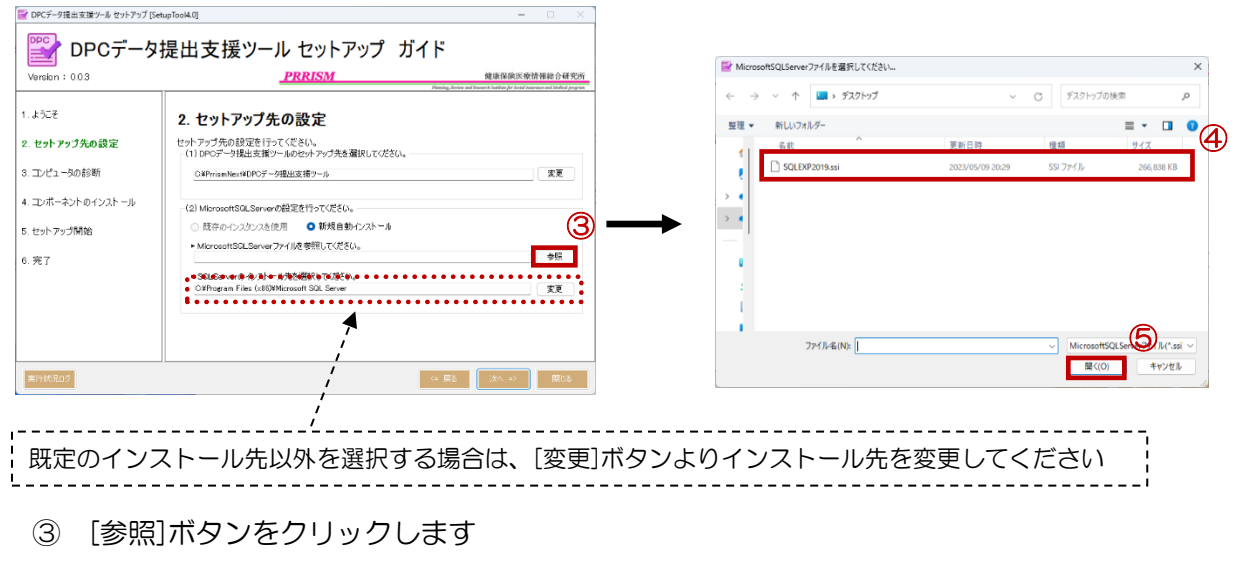

- ④ 「SQLEXP2019.ssi」ファイルを選択します
- ! 事前の SQL Server のインストールは不要です
  - ⑤ [開く]ボタンをクリックします

# 新規セットアップでない場合は、SQLEXP2019.ssiファイルを選択する必要はありません 指定の SQL Server が既にインストールされている場合は、設定パネルがロックされます

| ■ DPCデータ提出支援ツール セットアップ [5]       | ietupTool4.0] — 🗆                                                                                                    | ×          |
|----------------------------------|----------------------------------------------------------------------------------------------------|------------|
| 🞬 DPCデータ                         | 提出支援ツール セットアップ ガイド                                                                                                    |            |
| Version : 0.0.3                  | PRRISM 健康保険医療情報総合                                                                                                    | <u>926</u> |
| 1.1302                           | 2. セットアップ先の設定                                                                                                    |            |
| 2. セットアップ先の設定                    | セットアップ先の設定を行ってください。<br>(1) DPCデータ現出支援ソールのセットアップ先を潮訳してください。                                                                                                    | インストール先の確認 |
| 3. コンピュータの診断                     | C¥PrrismNext¥DPCデータ提出支援ツール 変更                                                                                                    |            |
| 4. コンボーネントのインストール<br>5. セットアップ開始 | (2) MicrosoftSILServerの提定を行ってださい。<br>○ 既存の-0.2822を使用 ● 研究自動+0.28トール                                                                                                    |            |
| 6. 完了                            | MitraehtaLaever/1/1/02時間に(VCSV)     OViare#Mandbeskp82D2019115ai     のは、日本市内をおおりまた。     のは、日本市内をおおりまた。     のは、日本市内をおりまた。     のは、日本市内をおりまた。     のは、日本市内をおりまた      のは、日本市内をおりれた。     のは、日本市内をおりれた      のは | (UU)2(N)   |
| 実行状況ログ                           | (4 頁 ) 次/ 4) 開                                                                                                    |            |

- ⑥ [次へ]ボタンをクリックします
- ⑦ DPC データ提出支援ツールのインストール先の確認メッセージが表示されますので、
   [はい]ボタンをクリックします

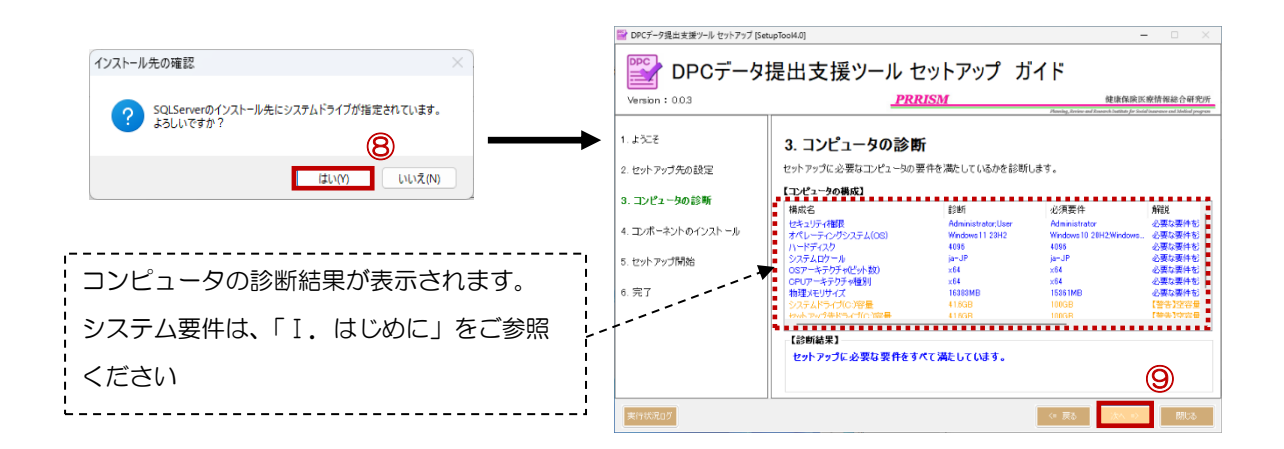

- ⑧ SQL Server のインストール先の確認メッセージが表示されますので、
   [はい]ボタンをクリックします
- ⑨ コンピュータの診断画面が表示されたら、[次へ]ボタンをクリックします

# ! すべてのシステム要件を満たさないと、次のステップには進めません 要件を満たした PC でセットアップを行ってください

# 

| 構成名              | 言念迷听               | 必須要件                   | 角罕言兑    |
|------------------|--------------------|------------------------|---------|
| セキュリティ権限         | Administrator;User | Administrator          | 必要な要件を  |
| オペレーティングシステム(OS) | Windows11 23H2     | Windows10 20H2;Windows | 必要な要件を  |
| ハードディスク          | 4096               | 4096                   | 必要な要件を  |
| システムロケール         | ja-JP              | ja-JP                  | 必要な要件を  |
| OSアーキテクチャ(ビット数)  | ×64                | ×64                    | 必要な要件を  |
| CPUアーキテクチャ種別     | ×64                | ×64                    | 必要な要件を  |
| 物理メモリサイズ         | 16383MB            | 15361MB                | 必要な要件を  |
| システムドライブ(C:)容量   | 38.6GB             | 100GB                  | 【警告】空容量 |
| わットアップ先ドライブ(い)容量 | 38.6GB             | 100GB                  | 【警告】空容量 |

#### ≪画面説明≫

【構成名】 コンピュータの確認名称を表示
 【診断】 対象コンピュータの状況を表示
 【必須要件】セットアップするうえでの、必須条件を表示
 【解説】 説明を表示

#### ≪診断内容≫

(1) セキュリティ権限

現在、ログインしている Windows ユーザーが必須要件の権限が付与されているか確認します

【要件を満たさない場合】: Administrator 権限の Windows ユーザーで実行してください

(2)オペレーティングシステム(OS)

対象コンピュータの OS バージョンが必須要件の OS バージョンであるか確認します

【要件を満たさない場合】: OS の必須要件を満たしたコンピュータにて、セットアップを行ってください

(3) ハードディスク

対象コンピュータのハードディスクの最小記録単位(セクタ)の数字が 4096 バイトを超えているか確認します 【要件を満たさない場合】: 05 の必須要件を満たしたコンピュータにて、セットアップを行ってください

※ 別のコンピュータが用意できない場合は、調査事務局まで、お問い合わせください

#### (4)システムロケール

対象コンピュータのシステムロケールが ja-JP であるか確認します

【要件を満たさない場合】:システムロケールの必須要件を満たしたコンピュータにて、セットアップを行ってください

(5) OS アーキテクチャ(ビット数)

対象コンピュータの OS アーキテクチャが必須要件のアーキテクチャであるか確認します

【要件を満たさない場合】: OS アーキテクチャの必須要件を満たしたコンピュータにて、セットアップを行ってください

(6) CPU アーキテクチャ種別

対象コンピュータの CPU アーキテクチャが必須要件のアーキテクチャであるか確認します

【要件を満たさない場合】: CPU アーキテクチャの必須要件を満たしたコンピュータにて、セットアップを行ってください (7)物理メモリサイズ

対象コンピュータの物理メモリサイズが必須要件の物理メモリサイズであるか確認します

【要件を満たさない場合】:物理メモリサイズの必須要件を満たしたコンピュータにて、セットアップを行ってください

(8)システムドライブ容量

対象コンピュータのシステムドライブの空容量が必須要件の空容量以上であるか確認します

【要件を満たさない場合】:システムドライブの空容量の必須要件を満たしたコンピュータにて、セットアップを行ってください (9) ヤットアップ先ドライブ容量

対象コンピュータのセットアップドライブの空容量が必須要件の空容量以上であるか確認します

【要件を満たさない場合】: セットアップ先ドライブの空容量の必須要件を満たしたコンピュータにて、セットアップを行ってください (10) SQL Server セットアップ先ドライブ容量

対象コンピュータの SQL Server セットアップドライブの空容量が必須要件の空容量以上であるか確認します

【要件を満たさない場合】:SQL Server セットアップ先ドライブの空容量の必須要件を満たしたコンピュータにて、セットアップを行

ってください

| 🔐 DPCデータ提出支援ツール セットアップ [Set | tupTool4.0]                                                                               | - 🗆 ×                                                                  |                  |
|-----------------------------|-------------------------------------------------------------------------------------------|------------------------------------------------------------------------|------------------|
| 🕎 DPCデータ                    | 提出支援ツール セットアップ ガイド                                                                        | コンポーネントのインストール状況が                                                      |                  |
| Version : 0.0.3             | PRRISM<br>Planky, forior and Fanor                                                        | 建康保族医療情報総合研究所<br>th Institute for Social Insurance and Medical program | 表示されます           |
| 1. ಕಿಂದಕ                    | 4. コンポーネントのインストール                                                                         |                                                                        | 必須コンポーネントは、      |
| 2. セットアップ先の設定               | セットアップに必要なコンボーネントの確認とインストールを行います。                                                         |                                                                        | 「Ⅰ.はじめに」をご参照ください |
| 3. コンピュータの診断                | 【コンホーイントの確認】        状況     No 処理内容       結果                                               | ••••••                                                                 |                  |
| 4. コンポーネントのインストール           | 該定済 1 Net Framework 4.7.2 インストール済み<br>設定済 2 Net Framework 4.7.2 日本語 LanguagePack インストール済み |                                                                        |                  |
| 5. セットアップ開始                 |                                                                                           |                                                                        |                  |
| 6. 完了                       |                                                                                           |                                                                        |                  |
|                             |                                                                                           |                                                                        |                  |
|                             | 必要なコンボーネントは、すべてインストールされています。                                                              | インストール開始                                                               |                  |
|                             |                                                                                           | 10                                                                     |                  |
| 実行状況ログ                      | <= 戻る                                                                                     | 汰へ ⇒> 閉じる                                                              |                  |

10 コンポーネントのインストール画面が表示されたら、[次へ]ボタンをクリックします

# すべてのコンポーネントがインストールされていないと、次のステップには進めません 必要なコンポーネントのインストールをしてから、セットアップを行ってください

| ン <b>ホ</b> | イノI     |                                       | (注册            | 《面面說明》                  |
|------------|---------|---------------------------------------|----------------|-------------------------|
| .沉<br>定済   | NO<br>1 | Net Framework 4.7.2                   | 結果<br>インストール済み |                         |
| 定済         | 2       | .Net Framework 4.7.2 日本語 LanguagePack | インストール済み       | 【状況】 インストールされているかどうかを表示 |
|            |         |                                       |                | 【No】 表示番号を表示            |
|            |         |                                       |                | 【処理内容】 対象のコンポーネント名を表示   |
|            |         |                                       |                | 【結果】 結果の説明を表示           |

(1) .Net Framework 4.7.2

対象コンピュータに.Net Framework 4.7.2 がインストールされているかを確認します

(2) .NET Framework 4.7.2 日本語 Language Pack

対象コンピュータに.NET Framework 4.7.2 日本語 Language Pack がインストールされているかを確認します

| DPCデータ提出支援ツール セットアップ [Se                                                                                                    | tupTool4.0]                                                                                                    | - 🗆 🗙                                                                                |                                                                                                    |
|----------------------------------------------------------------------------------------------------|----------------------------------------------------------------------------------------------------|--------------------------------------------------------------------------------------|----------------------------------------------------------------------------------------------------|
| 🕎 DPCデータ                                                                                                    | 提出支援ツール セットアップ ガイド                                                                                                    |                                                                                      |                                                                                                    |
| Version : 0.0.3                                                                                                    | PRRISM                                                                                                    | 健康保険医療情報総合研究所<br>inv and Research Institute for Social Insurance and Medical Jougram |                                                                                                    |
| . ようごそ<br>. セットアップ先の設定<br>. コンピュータの診断<br>. <b>コンボーネントのインストール</b><br>. セットアップ開始<br>. 完了                                                           | 4. コンポーネントのインストール         セットアップに必要なコンボーネントの確認とインストールを行います。         【コンボーネントの確認】         状況       No 処理が容         技定済       1 Net Framework 472         設定済       2 Net Framework 472 日本語 LanguagePack         ジストール活み |                                                                                      | コンポーネントがインストールされて<br>いない場合は、[インストール開始]<br>ボタンが有効になります                                                           |
|                                                                                                    | 必要なコンポーネントは、すべてインストールされています。                                                                                                    |                                                                                      | kerne and a second second second second second second second second second second second second second second s |
| 实行状况口グ                                                                                                    | (4 頁8                                                                                                    | - <u>22</u> トール開始<br>                                                                |                                                                                                    |
| <ul> <li>1 [インス</li> <li>2 インスト</li> <li>3 PCの再</li> <li>1ンスト・</li> </ul>                                                                        | 、トール開始〕ボタンをクリック<br>・ール処理が開始されますので、<br>起動を要求するメッセージが表示                                                                                                    | ・<br>んます<br>処理が完了する<br>示されたら、[C                                                      | っまで、待機します<br>K]ボタンをクリックしてください                                                                                   |
| <ul> <li>エロジェンス</li> <li>① [インス</li> <li>② インスト</li> <li>③ PCの再</li> <li>! インスト・</li> <li>! インスト・</li> </ul>                                     | 、トール開始〕ボタンをクリック 、ール処理が開始されますので、 起動を要求するメッセージが表示   ール中に PC の電源を切らないて ール中にセットアップガイドを強                                                                                                    | ・<br>・<br>・<br>・<br>・<br>・<br>・<br>・<br>・<br>・<br>・<br>・<br>・<br>・                   | っまで、待機します<br>PK]ボタンをクリックしてください                                                                                  |
| <ul> <li>XITHERD2</li> <li>① 【インス</li> <li>② インスト</li> <li>③ PCの再</li> <li>! インスト・</li> <li>! インスト・</li> <li>! 【ンスト・</li> <li>! 【ンスト・</li> </ul> | 、トール開始]ボタンをクリック<br>・ール処理が開始されますので、<br>起動を要求するメッセージが表示<br>・ル中に PC の電源を切らないて<br>ール中にセットアップガイドを発<br>、タンをクリックするとセットア                                                                                                    | :                                                                                    | っまで、待機します<br>PK]ボタンをクリックしてください<br><b>でください</b><br>な <b>します</b>                                                  |
| <ul> <li>************************************</li></ul>                                                                                          | ストール開始〕ボタンをクリック<br>ール処理が開始されますので、<br>起動を要求するメッセージが表示<br>ール中に PC の電源を切らないて<br>ール中にセットアップガイドを望<br>タンをクリックするとセットア<br>副を行ってください                                                                                            | ・<br>・<br>・<br>・<br>・<br>・<br>・<br>・<br>・<br>・<br>・<br>・<br>・<br>・                   | っまで、待機します<br>PK]ボタンをクリックしてください<br><b>でください</b><br>な <b>します</b>                                                  |
| <ul> <li>1 [インス</li> <li>2 インスト</li> <li>3 PCの再</li> <li>! インスト・</li> <li>! インスト・</li> <li>! COK] オ<br/>PCの再進</li> <li>! 再記動後</li> </ul>         | ストール開始〕ボタンをクリック<br>ール処理が開始されますので、<br>起動を要求するメッセージが表示<br>ール中に PC の電源を切らないて<br>ール中にセットアップガイドを望<br>タンをクリックするとセットア<br>動を行ってください<br>再度セットアップガイドを起す                                                                          | ・<br>・<br>・<br>・<br>・<br>・<br>・<br>・<br>・                                            | っまで、待機します<br>KJボタンをクリックしてください<br><b>でください</b><br>ようします<br>ットアップの実行」                                             |

| A post different in a state of the second second |                                                                                                    |                |                                                                                 |                                                                                                    |                    |
|----------------------------------------------------------------------------------------------------|----------------------------------------------------------------------------------------------------|----------------|---------------------------------------------------------------------------------|----------------------------------------------------------------------------------------------------|--------------------|
| DPCデータ<br>Version: 0.0.3                                                                                                    | ほかのみムリ<br>提出支援ツール セットアップ ガイド<br><u>PRRISM</u>                                                                                                    | 健康保険区療情報総合研究所  | Proce-小姐出来的<br>Version:0.03                                                     | <sup>2&gt;</sup>                                                                                                    | — — ×              |
| <ol> <li>ようこそ</li> <li>セットアップ先の該定</li> <li>コンピューシロ診断</li> <li>エンポーネントのインストール</li> <li>セットアップ開始</li> <li>完了</li> </ol>                                                                                                    | 5. セットアップ開始           セットアックの連編体できました。セットアップ開始計ないをクリックしてください。           C349年320           15005mm241800mm241800mm757           1698          15005mm241800mm241800mm757           1698          1698          15005mm241800mm241800mm757           1698         15005mm241800mm757           1698         15005mm241800mm1600mm757           1698         15005mm241800mm1600mm757           1698         15005mm241800mm1600mm757           1698         15005mm241800mm1600mm757           1698         15005mm241800mm1600mm757           1698         15005mm241800mm1600mm757           1698         15005mm241800mm1600mm757           1698         15005mm241800mm1600mm757           1698         15005mm241800mm1600mm757           1698         15005mm241800mm1600mm757           1698         15005mm2500mm1600mm757           1698         15005mm2500mm750           1698         15005mm2500mm750           1698         15005mm750           1698         15005mm750 | 45R<br>[1]     | 1. よびそ     2. セットアップ先の     3. エンピュータの前     4. エノポーネントの     5. セットアップ間     6. 完了 | Construction     Construction     Construction | , 実行44個:23秒)<br>結果 |
|                                                                                                    |                                                                                                    | セットアップ開始       |                                                                                 |                                                                                                    | セットアップ開始           |
| 実行状況ログ                                                                                                    | (= 戻る                                                                                                    | (法へ => ) (割53) | 実行状況ログ                                                                          | () 戻5                                                                                                    | 次へ ⇒ 問いる           |

- ① セットアップ開始画面が表示されたら、[セットアップ開始]ボタンをクリックします
- 12 インストール処理が開始されるので、インストールが完了するまで待機します
- ! インストール中に PC の電源を切らないでください
- ! インストール中にセットアップガイドを強制終了しないでください

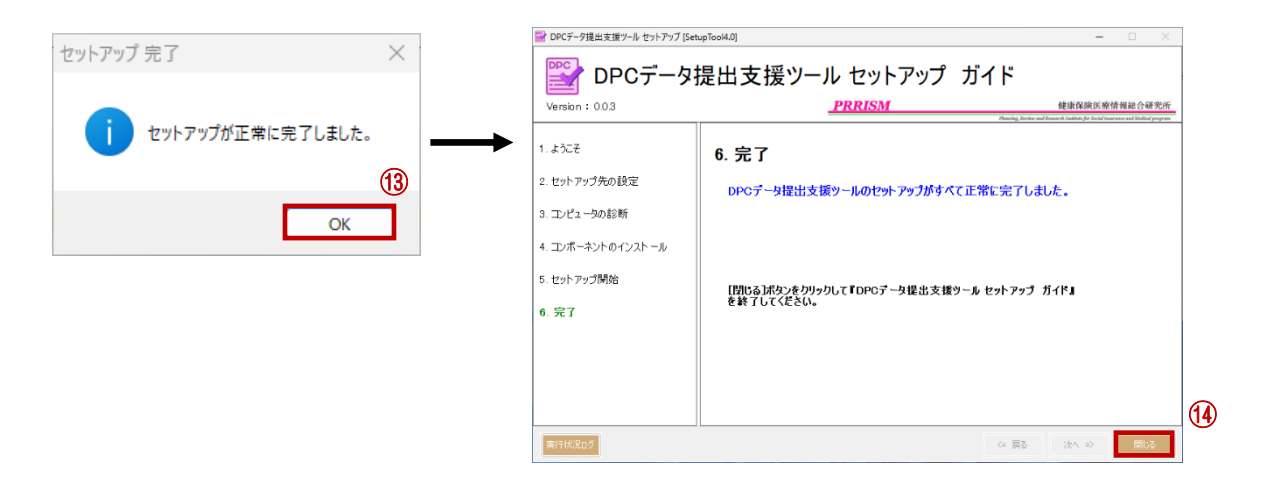

- ⑬ セットアップ完了メッセージが表示されたら、[OK]ボタンをクリックします
- (1) すべての処理が完了となります。[閉じる]ボタンをクリックします

# ! インストール完了後に PC の再起動を求められた場合は、必ず PC を再起動してください

以上で、セットアップの手順は終了となります。

(12)

補足:SQLServer のインストールを手動で行う

### 【SQLServer2019の自動インストールが失敗する場合】

SQLServer2019の自動インストールが失敗する場合は、以下の手順に従い『手動インストール』にて、 SQLServer2019のインストールを実施してください。

| DPCデータ提出支援サール セットアップ [5<br>DPCデータ     DPCデータ     Version: 0.03                         | metooks<br>提出支援ツール セットアップ ガイド<br>                                                                                                    | - 〇 × ·                                    |                                                                                             |         |                                   |
|----------------------------------------------------------------------------------------|----------------------------------------------------------------------------------------------------|--------------------------------------------|---------------------------------------------------------------------------------------------|---------|-----------------------------------|
| 1. ようこそ<br>2. セット アップ先の設定<br>3. コンピュールの診断<br>4. コンポーマントのインストール<br>5. セットックゴ関始<br>3. 実了 | 5. セットアップ開始<br>セットックの作用のできるした。(セットックが強化)(ないきウリクしてくささん。<br>(生まなお)<br>() SQLEMMER(またりスペール)<br>() SQLEMMER(またりスペールに完成しまた。<br>またっパールについまた」、SQLEMMER(を)(コペールを完成しまた。<br>またっパールについまた」、SQLEMMER(を)(コペールを完成しまた。<br>していいいいいいいいいいいいいいいいいいいいいいいいいいいいいいいいいいいい | 第17時間 + 128<br>162章<br>セントアップ2016          | 原題されたファイルのディレクトリの選択<br>展開されたファイルのディレクトリの選択<br>当ちまたで310/0310/05145055119362<br>OK  のよンセル  の1 | Х<br>#- | Microsoft SQL Server 2019 Express |
| 実行状況0 <i>5</i>                                                                         | (4) (2) (2) (2) (2) (2) (2) (2) (2) (2) (2                                                                                                    | (大) (1) (1) (1) (1) (1) (1) (1) (1) (1) (1 |                                                                                             |         |                                   |

- ① 『手動インストール』の確認メッセージが表示されたら、[はい]ボタンをクリックします
- ② 展開ファイルのディレクトリの選択画面が表示されたら、[OK]ボタンをクリックします
- ③ 展開処理が開始されますので、処理が完了するまで待機します

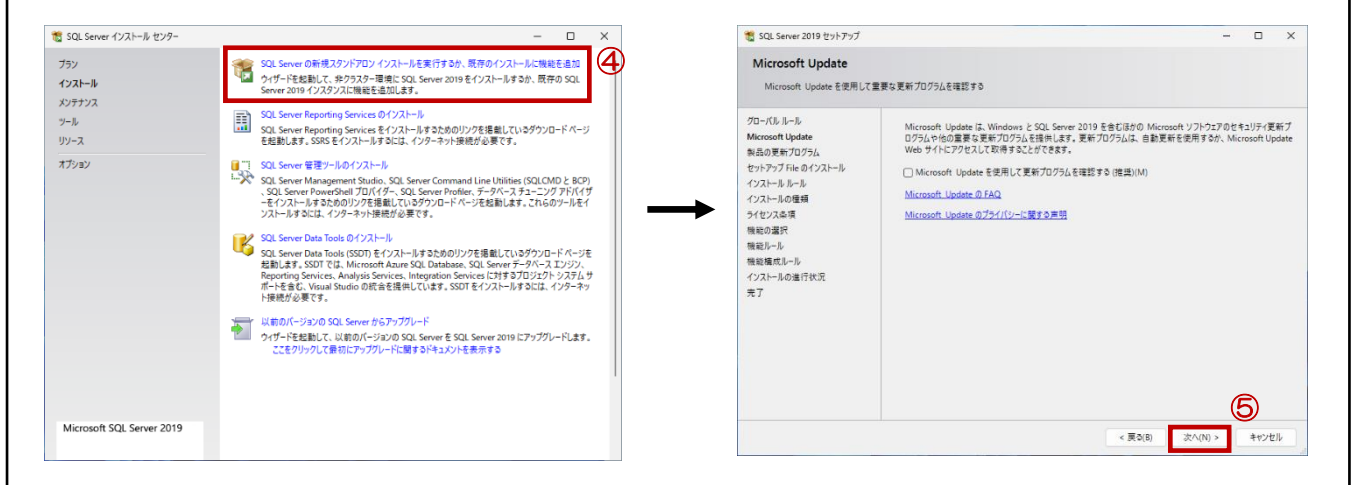

 ④ インストール センター画面が表示されたら、「SQL Server の新規スタンドアロン インストールを実行するか、既存のインストールに機能を追加します」をクリックします
 ! 『手動インストール』が終了するまで、インストールセンターの画面は閉じないでください
 ⑤ Microsoft Update 画面が表示されたら、[次へ]ボタンをクリックします

| ほやよりため、東上最新の更新プロプラムをインストールしてください。<br>31. Server 製品の更新プロプラムをするかの<br>プロプラムを選びしています。<br>「シーに変する単熟をたシラインでにあるます<br>「シーに変する単熟をたシラインでにあるます<br>「「「「「「「」」」」<br>「「」」」<br>「」」」<br>「」」」<br>「」」」<br>「」」」<br>「」」」<br>「」」」<br>「」」」<br>「」」」<br>「」」」<br>「」」」<br>「」」」<br>「」」」<br>「」」」<br>「」」」<br>「」」」<br>「」」」<br>「」」」<br>「」」」<br>「」」」<br>「」」」<br>「」」」<br>「」」」<br>「」」」<br>「」」<br>「」」」<br>「」」<br>「」」」<br>「」」」<br>「」」」<br>「」」」<br>「」」」<br>「」」」<br>「」」」<br>「」」」<br>「」」」<br>「」」」<br>「」」」<br>「」」」<br>「」」」<br>「」」」<br>「」」」<br>「」」」<br>「」」」<br>「」」<br>「」」<br>「」」」<br>「」」」<br>「」」<br>「」」」<br>「」」<br>「」」」<br>「」」<br>「」」<br>「」」<br>「」」」<br>「」」<br>「」<br>「」」<br>「」」<br>「」」<br>「」」<br>「」」<br>「」」<br>「」」<br>「」」<br>「」」<br>「」」<br>「」」<br>「」」<br>「」」<br>「」」<br>「」」<br>「」」<br>「」」<br>「」<br>「」」<br>「」」<br>「」」<br>「」<br>「」」<br>「」<br>「」<br>「」」<br>「」<br>「」」<br>「」<br>「」<br>「」<br>「」<br>「」<br>「」<br>「」<br>「」<br>「」<br>「」<br>「」<br>「」<br>「」<br>「」<br>「」<br>「」<br>「」<br>「」<br>「」 「」<br>「」 「」<br>「」 「」<br>「」<br>「」 「」<br>「」 「」<br>「」 「」 「」 「」 「」 「」 「」 「」 「」 「」 「」 「」 「」                                                                                                    | インストール ルール<br>むとうずかりすいールでも、セット<br>なく必要がかります。<br>パーパールート<br>Microsoft Update<br>知らった。<br>インストールの増加<br>インストールの増加<br>インストールの増加<br>ゲイセンス参考<br>構成シール<br>インストールの増加<br>ゲイセンス参考<br>構成シール<br>インストールの増加<br>データベス エンジンの構成<br>サーバーの構成<br>データベス エンジンの構成<br>サーバーの構作<br>インストールの進行状況<br>光丁 | アナブの実行中に発生する可能性がある問題を特定します。セットアナブを統行する前に、エラーを修正して<br>進行が完了しました。成功 3、失敗 0、等者 1、スキッブ 0、<br>学校回の完美元(5) <<<br>アメモルドレクストリイ<br>アメモルドレクストリイーの整合性の特征<br>全 コンピュータードパン コントローラー<br>2015                                                                                                    |
|----------------------------------------------------------------------------------------------------|----------------------------------------------------------------------------------------------------|----------------------------------------------------------------------------------------------------|
| ないであた。まに無可の更新プログラムを40ストールしてくさい。  31. Server 製品の更新プログラムを含め10 フログラムを確認しています。  (2) に変する専用をオットインで読みまま  Server 製品の更新プログラムとのスド算機を展開しま  (2) に変する専用をオットインで読みまま  (2) に変する専用をオットインで読みまま  (2) に変する専用  (2) に変する (2) に変する (2) に変する (2) に変する (2) にます (2) にます (2) にま |                                                                                                    | サップの東京市には至する中国性性がある中国性特定します。セットアックを続けずる第に、ムラーを特定して<br>操作が完了しました。成功 3、未取 0、響き 1、スキップ 0、<br>「学校の非常売(5) <<  平美行作<br>「学校の非常売(5) <<  平美行作<br>「学校の非常売(5) <<  平美行作<br>「学校の非常売(5) <<  平美行作<br>「学校の非常売(5) <<  平美行作<br>「学校の非常売(5) <<  平美行作<br>「学校の非常売(5) <<  平美行作<br>「学校の非常売(5) <<  平美行作<br>「学校の非常売(5) <<  平美行作<br>「学校の非常売(5) <<  平美行作<br>「学校の非常売(5) <<  平美行作<br>「学校の非常売(5) <<  平美行作<br>「学校の非常売(5) <<  平美行作<br>「学校の)」<br>「学校の)<br>「学校の)<br>「学校 |
| 2) Sever 製品の更新707542 80 80 10 707545 88 10 10 10 10 10 10 10 10 10 10 10 10 10                                                                                                    | 3ビールルール<br>Wicrosoft Update<br>製品の更新70プ51<br>インストールの増加<br>インストールの増加<br>インストールの増加<br>インスームの増加<br>製品の運発<br>機能の運発<br>機能の運発<br>サビーパーの増加<br>データパース エンジンの構成<br>機能構成レール<br>インスクフスの構成<br>機能構成レール<br>インスクランの構成<br>機能構成レール<br>インストールの進行状況<br>完了                                      | 田(11) 1 ( 2) ( 2) ( 2) ( 3) ( 4 = 1 ( 247) 0 (<br>日本田(247) 0 ( 4 = 1 ( 247) 0 ( 4 = 1 ( 24                                                                                                    |
| (ソーにます3月照をホックソンでほかます<br>Server 私点の変形プログラムについて評価を目的します<br>(天気の) 20,000 キャッセル<br>ログラムの確認画面が表示されたら                                                                                                    | セットラップ File のインストール<br>インストー島の増明<br>インストー島の増明<br>サイセンス&耳<br>陽色が一部<br>インスクジスの構成<br>サーバーの構成<br>サーバーの構成<br>受・タバース コンジンの構成<br>限度構成レール<br>インストールの進行状況<br>発了                                                                                                    | 詳細の学表示(5) <                                                                                                    |
| <sup>(2)→</sup> に置する第項をおうがって記念まま<br>Sever激励の変形プログラムについて詳細を目着にしま<br>(第200) <u>マへNU</u> ***226<br>ログラムの確認画面が表示されたら                                                                                                    | インストールの豊美<br>サインスタス<br>場応レール<br>インスタンスの構成<br>サーバーの構成<br>データースコンジンの構成<br>後に構成ルール<br>インストールの進行状況<br>美了                                                                                                    | 田東   -  -                                                                                                    |
| 10L業19月時20/50/18821<br>Sever激励9月979/554C3/11月9日日は1<br>(第3時) 20001 キャッセル<br>ログラムの確認画面が表示されたら                                                                                                    | 機能の選択<br>機能)により<br>インスタンスの構成<br>サーバーの構成<br>データベース エンジンの構成<br>酸を構成しい<br>インストルの進行状況<br>完了                                                                                                    | ○ SQL Server (J/S)A) 年 - の登場金回動程         点型           ○ D/S2-9-FK4/2 D/N-0-5-         点型           ▲ Windows 7r (79x-)k         型量           ● 7v/7r/L-F8よび94/F /r/ 94 F8 9/ff - 14 3 5:50 5 SQL 2019 0         点型                                                                                                    |
| 10-LE¥10月951/2/1788.551<br>Server あるの変形70/754に311年8日1月1<br>(RADE) 20.001 キャンセル<br>ログラムの確認画面が表示されたら                                                                                                    | リーパーの構成<br>デーベイスエンジンの構成<br>管理成パール<br>インストールの運行状況<br>完了                                                                                                    | ▲ Windows // / / パー/<br>◎ アップパレード8よびタイド / (1 タイドをサポートす 3とかの SQL 2019 0 会社<br>● (1 - 1 - 1 - 1 - 1 - 1 - 1 - 1 - 1 - 1                                                                                                    |
| 12-L&F3F時ま2/51/7288551<br>Sever 886028570754C3/XT#HEEBELEX<br>(第308) 20091 キャンセル<br>ログラムの確認画面が表示されたら                                                                                                    | 接後還式U-ル<br>インストルの進行状況<br>完了                                                                                                    |                                                                                                    |
| 10-にます9月154/25/27ほかます<br>Server ああめままプログラムについて計算を目出します<br>(見め時) 2000 キャンセル<br>ログラムの確認画面が表示されたら                                                                                                    |                                                                                                    |                                                                                                    |
| Contraction (1995)     Contraction (1995)     Contraction (1995)     Contraction (1995)     Contraction (1995)     Contraction (1995)     Contraction (1995)                                                                                                    |                                                                                                    |                                                                                                    |
| (東朝) (スペル) キャンと)                                                                                                    |                                                                                                    |                                                                                                    |
| ログラムの確認画面が表示されたら                                                                                                    |                                                                                                    | < 戻る(B) 次へ(N) > キャンセル                                                                                                    |
| - 0 ×                                                                                                    | 🐮 SQL Server 2019 セットアップ                                                                                                    | )                                                                                                    |
|                                                                                                    | ライセンス条項                                                                                                    |                                                                                                    |
| 2019の既存のインスタンスに機能を追加します。<br>8                                                                                                    | SQL Server 2019 をインストー)                                                                                                    | とするには、マイクロソフト ソフトウエア ライセンス条項に同意する必要があります。                                                                                                    |
| <ol> <li>Server 2019 の新規インストールを実行する(P)</li> <li>Serverの新ビリインパタンスをインネールする時間または SQL Server Management Studio や Integration<br/>who PX かすまついき ルメオンペールする時間または まつまつかっいち 時間(日本)</li> </ol>                                                                                                    | グローバル ルール<br>Microsoft Update                                                                                                    | マイクロソフト ソフトウェア ライセンス条項                                                                                                    |
| 存の SQL Server 2019 インスタンスに機能を追加する(A)                                                                                                    | セットアップ File のインストール<br>インストール ルール                                                                                                    | michosori Sci Skyter 2019 CARES3<br>本ライセンス条用は、お客様と Microsoft Corporation ほたは系列会社の中の1社)との契約活構<br>成します。ホライセンス条用は、上記のホソアウェア、およびマイクロンアトのサービスまたはシフトウェ                                                                                                    |
| l2019EPG_GDC<br>1L Serverの政府のインスタンスに機能を追加する場合は、このオプションを選択します。たたえば、データベースエン<br>ジを含むインスタンスに Analyzis Services 機能を追加する場合があります。インスタンス内の機能は同じエディショ                                                                                                    | インストールの理想<br>ライセンス条項<br>特にの理想                                                                                                    | ア更新プログラムに適用されます。広だし、これらのサービスまたは更新プログラムに適用いた構現さた<br>は違加除漢が付職している場合は、当該別途の条項が将来に向かって適用され、更新前のジア・ウェ<br>アまたはサービスに関するあ客特はたはマイクロソフトの種料は変更されません。。本ライセンス条項                                                                                                    |
| (ある必要があります。                                                                                                    | 機能ルール<br>インスタンスの機成                                                                                                    | を遵守することを条件として、お客様には以下の権利が言語されます。ホソフトウェアを使用す<br>ることにより、お客様はホライセンス条項に同意されためのとします。ホライセンス条項に同意さ<br>れない場合、ホソフトウェアを使用することはできません。                                                                                                    |
| ***ル東京のリイスクノル(0)<br>えタリスネ イソスタリス 10 増助 エディション パージョン                                                                                                    | サーバーの構成<br>データベース エンジンの構成<br>機能構成ルール                                                                                                    | 重要な注意:以前のパージョンの SQL Serverに対する自動更新。ホソフトウェアが SQL Server<br>2019より前の SQL Serverの、サポージ増添いすれかのエディション はたはそのいずれかのコン<br>した。そのよう はたはそのいずれかのコント                                                                                                    |
| インフタンフの一覧が表示されます                                                                                                    | インストールの進行状況<br>完了                                                                                                    | 10 DZ-00 BB(P                                                                                                    |
|                                                                                                    |                                                                                                    | ■ ライセンス条項と次に同意します(A):<br>フライバシーに属する声明<br>SQL Serverでは、製品の最同しと目的として、インストール操作に関する情報と、他の使用けにおおびパフォーマソフ<br>のも、のたいたいためになります。このおようになどが、最大に思える時間に、くンストレルになったがのクラスト                                                                                                    |
| 9                                                                                                    |                                                                                                    | のプラックをMicrosoft に対応しなる。アフス通道とプラインクーを注こ続きる時間に、マンパール後にしの情報の必要を<br>効にする方法については、 <u>ドキュメント</u> をご覧ください。                                                                                                    |
| < 戻さ(6) 次八(N) > キャンセル                                                                                                    |                                                                                                    | < 戻る(B) 次へ(N) > キャンセル                                                                                                    |
|                                                                                                    |                                                                                                    | <ul> <li>アレイレールでしていたい法の主要がないこくものにこう、「レスマスカバンシーン」</li> <li>アレイレールを当りませいかった</li> <li>アレイレールを当けたいた</li> <li>アレイレールを当けたいた</li> <li>アレイレールを当けたいた</li> <li>アレイレールを当けたいた</li> <li>アレイレールを当けたいた</li> <li>アレイレールを当びたいた</li> <li>アレイレールを当びたいた</li> <li>アレイレールを当びたいた</li> <li>アレイレールを当びたいた</li> <li>アレイレールを当びたいた</li> <li>アレイレールを当びたいた</li> <li>アレイレールを当びたいた</li> <li>アレイレールを当びたいた</li> <li>アレイレールを当びたいた</li> <li>アレイレールを当びたいた</li> <li>アレイレールを引くないた</li> <li>アレイレールを引くないた</li> <li>アレインスクリンに</li> <li>アレインスクリンスの</li> <li>アレインスクリンスの</li> <li>アレインスクリンスの</li> <li>アレインスクレールを引いた</li> <li>アレール</li> <li>アレール</li></ul>                                                                                                    |

|                                                                                                    |                                                                                                    | - 🗆 ×                                                                                                    | *** SQL Server 2019 セットアップ                                                                                                    | - 0                                                                                                    |
|----------------------------------------------------------------------------------------------------|----------------------------------------------------------------------------------------------------|----------------------------------------------------------------------------------------------------|----------------------------------------------------------------------------------------------------|----------------------------------------------------------------------------------------------------|
| 能の選択                                                                                                    |                                                                                                    |                                                                                                    | インスタンスの構成                                                                                                    |                                                                                                    |
| インストールする Express 機能                                                                                                    | を選択します。                                                                                                    |                                                                                                    | SQL Server 177977 02                                                                                                    | 制およのインスタンス ID を捕走します。インスタンス ID は、インストール バスの一部になります。                                                                                                    |
| ーバル ルール<br>rosoft Update<br>1の更新ブログラム                                                                                                    | ③ Reporting Services をお探しですか? Wet<br>機能(F):                                                                                                    | <u>b からダウンロードする</u><br>機能の説明:                                                                                                    | クローバルルール<br>Microsoft Update<br>製品の更新プログラム                                                                                             | <ul> <li>) 数定のインスタンス(D)</li> <li>● 高統付をインスタンス(A): SQL2019EXP_FDCT</li> </ul>                                                                                                    |
| アック Fileのコストール<br>ストールの健頻<br>センス条項<br>iの選択<br>EII-ール<br>スタンスの端成<br>(「一の機成                                                                                                    |                                                                                                    | SQL Sener (7.877)24(7.877)24(7.877)24(7.877)24(7.877)24(7.877)24(7.877)24(7.877)24(7.877)24(7.876)24(7.877)24(7.876)24(7.876)24 | ビットアノ 148 0/1 スパール<br>インスートルール<br>インスートルール<br>インスートルール<br>インスートルの豊耕<br>ライセンス参谋<br>機能ルール<br>インスタンスの基料<br>サーバーへの戦略<br>・ () 白 街           | 17/357/3 ID(): 53L201959 FBCT<br>53L Server デイレクトル: CNProgram FilesMillcroach 53L Server MM532L15.53L2019DP_FDCT<br>で「SOL 2019FXP FDCT」と入力されま                                             |
| ?ベース エンジンの構成<br>:編成ルール<br>ストールの進行状況<br>-                                                                                                    | すべて蓮択(A) すべて蓮択解除(U)                                                                                                    | ドライブ C 1003 MB 必要、41352 MB 使用可能 A V                                                                                                    | データベースエン3 4 4 4 4 4 4 4 4 4 4 4 4 4 4 4 4 4 4 4                                                                                        |                                                                                                    |
|                                                                                                    | インスタンス ルート ディレクトリ(R):         C¥Progr           共有機能ディレクトリ(S):         C¥Progr           サカ機能ディレクトリ(S):         C¥Progr                                                                                                    | ram Files¥Microsoft SQL Server¥                                                                                                    |                                                                                                    | インスタンスの一覧が表示されます                                                                                                    |
|                                                                                                    | A HERE A LA LA LA LA LA LA LA LA LA LA LA LA L                                                                                                    | < 戻る(B) 次へ(N) > 12.)セル                                                                                                    |                                                                                                    | (14)<br><戻∂(8) 次へ(N) > キャンセ)                                                                                                    |
| 12 機能<br>13 イン<br>「So<br>! 必す                                                                                                    | の選択画面が表<br>スタンスの構成<br>QL2019EXP_F<br>FSQL2019EX                                                                                                    | 示されたら、[次へ]ボ<br>画面が表示されたら、<br><mark>-DCT</mark> 」と入力します<br><b>(P_FDCT」と入力して</b>                                                                                                    | タンをクリック<br>名前付きイン<br>ください(正常                                                                                                    | フします<br>スタンスに半角英数字で<br>にセットアップができなくなりま                                                                                                    |
| 12 機能<br>13 イン<br>「Su<br><b>! 必す</b><br>14 [次/                                                                                                    | の選択画面が表<br>スタンスの構成<br>QL2019EXP_F<br>「SQL2019EX<br>\]ボタンをクリ                                                                                                    | 示されたら、[次へ]ボ<br>画面が表示されたら、<br>FDCT」と入力します<br>P <b>_FDCT」と入力して</b><br>ックします                                                                                                    | タンをクリック<br>名前付きインス<br><b>ください(正常</b>                                                                                                   | フします<br>スタンスに半角英数字で<br>にセットアップができなくなりま                                                                                                    |
| 12 機能<br>13 イン<br>「So<br>! 必す<br>14 [次/<br>Sol Server 2018 世ンドアン7<br>5-17-09構成<br>9-12 7702/と形準環                                                                                                    | の選択画面が表<br>スタンスの構成<br>QL2O19EXP_<br>「SQL2O19EXP」<br>「SQL2O19EX<br>、]ボタンをクリ                                                                                                    | 示されたら、[次へ]ボ<br>画面が表示されたら、<br>-DCT」と入力します<br>(P_FDCT」と入力して<br>ックします                                                                                                    | タンをクリック<br>名前付きインス<br><b>ください(正常</b>                                                                                                   | フします<br>スタンスに半角英数字で<br><b>にセットアップができなくなりま</b>                                                                                                    |
| 12 機能<br>13 イン<br>「Sulfactions<br>・ 必す<br>・ 必す<br>・ という<br>・ しいっし、<br>・ この<br>・ この<br>・ つの<br>・ つの<br>・ この<br>・ この<br>・ | の選択画面が表<br>スタンスの構成<br>QL2019EXP_<br>「SQL2019EXP」<br>「SQL2019EXP」<br>「S | 示されたら、[次へ]ボ<br>画面が表示されたら、<br>FDCT」と入力します<br>CPJFDCT」と入力します<br>CPJFDCT」と入力します<br>CPJFDCT」と入力します<br>CPJFDCT」と入力します<br>CPJFDCT」と入力します<br>CPJFDCT」と入力します                                                                                                    | タンをクリック<br>名前付きインス<br>ください(正常<br><sup>1-ザ- またはの)</sup><br><sup>オブジ27hの運転<br/>1-ザ-、7)-ブ<br/><sup>場所の推定(F):</sup><br/>VIR-OFFIC202</sup> | フします<br>スタンスに半角英数字で<br>にセットアップができなくなりま<br>にをットアップができなくなりま<br>1/ 7 の選択(S:<br>* Xt& ビリトイン セキュリティ ブリンシバル オブジェクトの連環(C)<br>4 場所(L)                                                             |
| 12     機能能       13     イン       「Sol     「Sol       ・     ・       ・     ・       ・     ・       ・     ・       ・     ・       ・     ・       ・     ・       ・     ・       ・     ・       ・     ・       ・     ・       ・     ・       ・     ・       ・     ・       ・     ・       ・     ・       ・     ・       ・     ・       ・     ・       ・     ・       ・     ・       ・     ・       ・     ・       ・     ・       ・     ・       ・     ・       ・     ・       ・     ・       ・     ・       ・     ・       ・     ・       ・     ・       ・     ・       ・     ・       ・     ・       ・     ・       ・     ・       ・     ・       ・     ・       ・     ・       ・     ・       ・     ・                                                                                                    | の選択画面が表<br>スタンスの構成<br>QL2019EXP_<br>「SQL2019EXP」<br>「SQL2019EXP」<br>「SQL2019EXP」<br>「SQL2019EXP」<br>「SQL2019EXP」<br>「SQL2019EXP」<br>「SQL5000000000000000000000000000000000000                                                                                                    | 示されたら、[次へ]ボ<br>画面が表示されたら、<br>FDCT」と入力します<br>CPJFDCT」と入力します<br>CPJFDCT」と                                                                                                    | タンをクリック<br>名前付きインス<br>ください(正常<br>                                                                                                    | フします<br>スタンスに半角英数字で<br>たてセットアップができなくなりま<br>にセットアップができなくなりま<br>な<br>調訳(S):<br>**Xはどいインセキュリティブリンシバル オブジェクトの連環(O)<br>**Xはどいインセキュリティブリンシバル オブジェクトの連環(O)<br>********************************** |

- 16 ユーザーまたはグループの選択画面が表示されたら、入力欄に半角英字で「system」と 入力します
- ① [OK]ボタンをクリックします

| 🐮 SQL Server 2019 セットアップ                                                                                                    |                                                                                                    |                                                                                                    |                                                                                                    | – 🗆 ×                                                              | 1 SQL Server 2019 セットアップ                                                                                                    | >                                                                                                    |
|----------------------------------------------------------------------------------------------------|----------------------------------------------------------------------------------------------------|----------------------------------------------------------------------------------------------------|----------------------------------------------------------------------------------------------------|--------------------------------------------------------------------|----------------------------------------------------------------------------------------------------|----------------------------------------------------------------------------------------------------|
| <b>サーバーの構成</b><br>サービス アカウントと照合順序の                                                                                                    | 構成を描定します。                                                                                                    |                                                                                                    |                                                                                                    |                                                                    | データベース エンジンの<br>データベース エンジンの認証セ<br>の時間を提示します                                                                                                    | <b>構成</b><br>ifaJFティモード、管理者、データ デイルクトリ、TempDB、並列処理の最大限度、メモリの制限、Filestream                                                                                                    |
| プローバル ルール<br>Microsoft Update<br>参加の更常パンワジム<br>セットアップ れい のインストール<br>インストールール<br>インストールの連續<br>気化シスタス<br>環境の連環<br>戦略の連環<br>戦略の連環<br>サーバーの構成<br>物学のペスエンジンの構成<br>智能環境化ール<br>インストールの進行状況<br>売了 | サービス 77カ2)ト         除血壊産           名         SQL Server サービスに別々のア           タービス         SQL Server サージャース 12/97           SQL Server Browser         -           SQL Server Browser         -           SQL Server Browse | カウンドモ(原用することをお勧めしま)<br>アカウンド名<br>「ANTERIORCASSATER」<br>NT AUTHORTYNCOCAL<br>サービスにポリューム メンテナンス 多<br>の部分を認定することによってアイ<br>な行うするため、後載の読売につけ | す(M)<br>//2ワード<br>//2ワード<br>//2<br>//2ワード<br>//2<br>//2ワード<br>//2<br>//2<br>//2<br>//2<br>//2<br>//2<br>//2<br>// | <u>ス</u> タートアップの種類<br>自動 ><br>自動 ><br>対け存する(の)<br>効にします。これによ<br>す。 | クローパレ. ルール<br>Microsoft Update<br>制品の変形プロラクム<br>セットアップドル のインストール<br>インストール ルール<br>インストール ルール<br>インストール 小型<br>マンストール の電気<br>第4回の運営<br>戦略ルール<br>インスクスの機械<br>サーバーン の構成<br>サーバーンの構成<br>税権/成 ルール<br>インストールの進行状況<br>第7 | サーバーの理想 データデルシドリ コーサーインスタンス FLESTREAM<br>データペース エンジンの部誌モドあよび管理者を推定します。<br>部誌モード<br>● Windows 部誌モードWO<br>● 漫きモード(SQL Server 部題を Windows 部誌E)(MO<br>SQL Server © ンスタムを習着を (ax) アカウントの(スワードを指定します。<br>パスワードの入力(f):<br>パスワードの確定入力(の):<br>502. Server 御空者 の指定<br>502. Server 御空者 の指定<br>502. Server 御空者 の指定<br>502. Server の空程者とは、データペー<br>スンジンに対する希利(限のアクセス<br>程を分えま):<br>第四名・データの表明で、 書前(A) |
|                                                                                                    |                                                                                                    | < 戻る                                                                                                    | ō(B) 次へ(N)                                                                                                    | > <b>*</b> #>>セル                                                   |                                                                                                    |                                                                                                    |

- 18 [次へ]ボタンをクリックします
- ⑨ データベース エンジンの構成画面が表示されたら、実行している Windows ユーザー名が
   表示されているか確認します(表示されていない場合は、追加してください)
- ⑩ [次へ]ボタンをクリックします

| 髋 SQL Server 2019 セットアップ                                                                                                    |                              | - 🗆 X         | <b>(21)</b>                                                                                                    | QL Server 2019 セットアップ                                                 |                                                                                                    |           | - 0 X            |
|----------------------------------------------------------------------------------------------------|------------------------------|---------------|----------------------------------------------------------------------------------------------------|-----------------------------------------------------------------------|----------------------------------------------------------------------------------------------------|-----------|------------------|
| インストールの進行状況                                                                                                    |                              |               | 完                                                                                                    | 了<br>SQL Server 2019 のインストール                                          | が正常に完了しました (製品の更新プログラムを含                                                                                                    | ¢).       |                  |
| 20-15ル ルール<br>Microsoft Update<br>終点の更新 70.75/L<br>セットアウブ File セインスレール<br>インストール トル・<br>インストール 小型 塩質<br>機能の違果<br>機能の違果<br>機能の違果<br>サード - 00 塩焼<br>サード - 00 塩焼<br>サード - 00 塩焼<br>インスタンスの塩焼<br>サード - 00 塩焼<br>インストールの進行状況<br>発了 | Windows インストーラーの応送を初期化しています。 |               | 9日-1<br>Meene<br>製品品<br>センドン<br>インス<br>インス<br>インス<br>・<br>フィル<br>・<br>・<br>・<br>・<br>・<br>・<br>・<br>・<br>・<br>・<br>・<br>・<br>・ | パル ルート<br>Seath Update<br>(変形 10 / 50 / 50 / 50 / 50 / 50 / 50 / 50 / | セットアップ協作または美行可能なの3年頃<br>第章<br>「オーカパーンフリンフォービス」<br>「メストラーンフリンフォービス」<br>「シストーンフリアーション<br>学いたアップサポート File<br>登場(の):<br>「シストーールが完了しました。<br>「シストーールが完了しました。<br>「新見のの一下によりMicrosoft SQL Server」<br>の構成の一下によりMicrosoft SQL Server」<br>の構成の一下によりMicrosoft SQL Server」 | に関する接稿(): | 3585summary.vitr |
|                                                                                                    |                              | 次へ(N) > キャンセル |                                                                                                    |                                                                       |                                                                                                    |           | MLa              |

インストールの進行状況画面が表示されたら、処理が完了するまで待機します
 完了画面が表示されたら、[閉じる]ボタンをクリックします

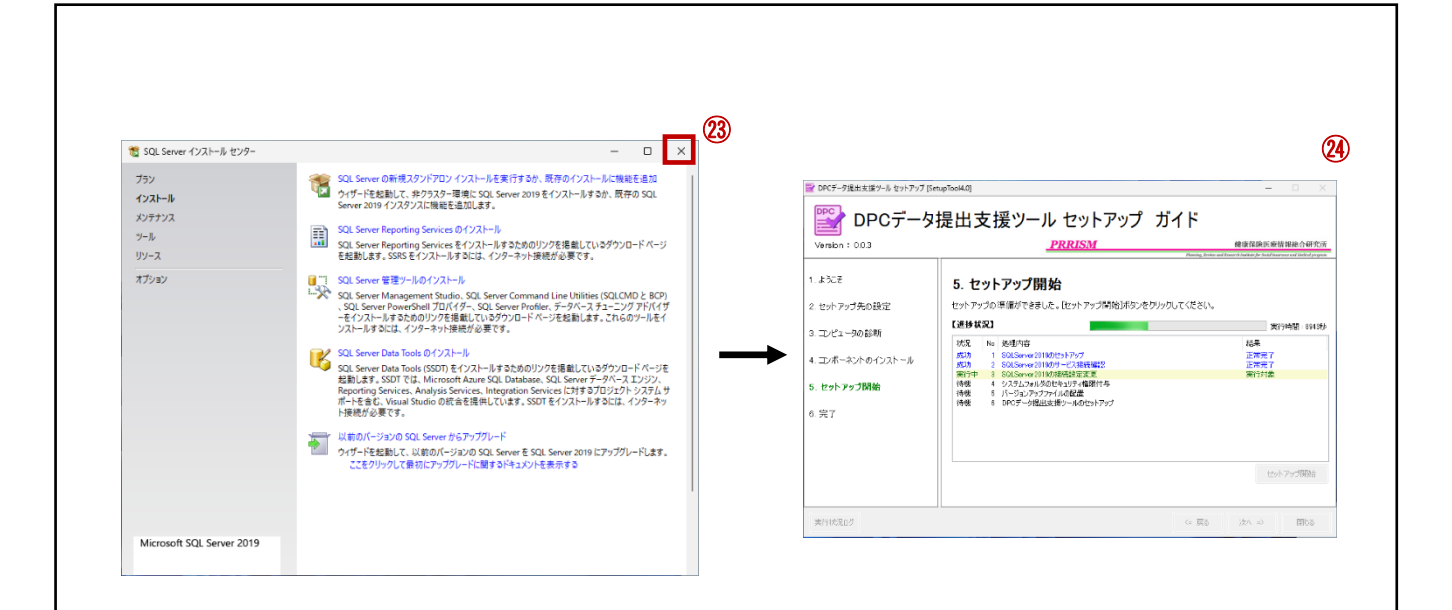

- 図 インストール センター画面の[×]ボタンをクリックします
- @ セットアップの続きの処理が開始されます

~ DPC データ提出支援ツール セットアップマニュアル ~ IV アプリケーションの起動方法

Ⅳ. アプリケーションの起動方法

アプリケーションの起動方法について、説明します。

デスクトップのショートカットから起動する

| 1 |                   | <sup>00Cデー9頃は実置ゲール</sup> (Ver.100)                             | 2 |
|---|-------------------|----------------------------------------------------------------|---|
|   | DRCデータ提出支援<br>ツール | <br>ユーザーDとれスワードを入力してくだきい<br>スーザーID<br>デパスワード<br>のログイン ※ Millio |   |

- デスクトップの「DPC データ提出支援ツール」ショートカットを ダブルクリックします
- ② ログイン画面が表示されます

 スタートメニューから起動する

 ①

 Q 検索

 ・

 ・

 ・

 ・

 ・

 ・

 ・

 ・

 ・

 ・

 ・

 ・

 ・

 ・

 ・

 ・

 ・

 ・

 ・

 ・

 ・

 ・

 ・

 ・

 ・

 ・

 ・

 ・

 ・

 ・

 ・

 ・

 ・

 ・

 ・

 ・

 ・

 ・

 ・

 ・

 ・

 ・

 ・

 ・

 ・

 ・

 ・

 ・

 ・

 ・

 ・

 ・

 ・

 ・

 ・

 ・

 ・

 ・

 ・

 ・

 ・

 ・

 ・

 ・

 <

- ① タスクバーの[Windows]ボタンをクリックします
- ② アプリの選択画面が表示されますので、「すべてのアプリ」をクリックします

| ● アゴル 設定 ドキュイントの検索 |      |
|--------------------|------|
| く アフリ、設定、ドキュメントの検索 |      |
|                    |      |
| すべてのアプリ            | < 戻る |
|                    |      |
|                    |      |
|                    |      |

③ アプリの一覧が表示されますので、「DPC データ提出支援ツール」をクリックします

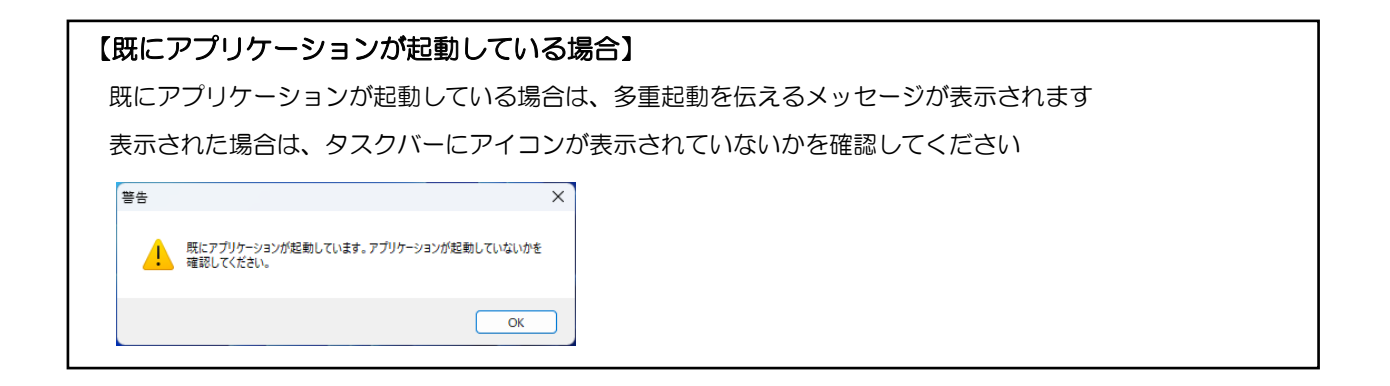

~ DPC データ提出支援ツール セットアップマニュアル ~ V アプリケーションのバージョンアップ

V. アプリケーションのバージョンアップ

バージョンアップのセットアップ完了後『DPC データ提出支援ツール』を起動すると、バージョンアップ画面が表示されることがあります。

以下の手順に従い、『DPC データ提出支援ツール』のバージョンアップを行ってください。

# 自動でバージョンアップ画面が起動する

### ! 更新が必要な場合のみ表示されます(更新内容によって異なります)

| 1 | パージョンアップ<br>▶▶▶▶ バージョンアップ                                                                                            |                |                                                  |
|---|----------------------------------------------------------------------------------------------------|----------------|--------------------------------------------------|
|   | No         更新Ver         处理内容         状態         開始           ▶         1         1.1.0         1.1.00更新         未処理 | <i>№</i> 了 目¥₩ | 確pp ×                                            |
|   |                                                                                                    |                | ▲ バージョンアップを行ったため、アプリケーションを終了します。<br>再度、起動してください。 |
|   |                                                                                                    |                | 2 <u>K</u>                                       |
|   |                                                                                                    |                |                                                  |

- 『DPC データ提出支援ツール』を起動するとバージョンアップ画面が表示され、 処理が開始されます
- ② 完了メッセージが表示されるので、[OK]ボタンをクリックします
- ! 一度『DPC データ提出支援ツール』は終了します。再度、起動してください

~ DPC データ提出支援ツール セットアップマニュアル ~ VI ログイン画面

# VI. ログイン画面

ログイン画面について説明します。

ログイン

|   | DPCデータ提出支援ツール [Ver.1.0.0] |
|---|---------------------------|
|   | 🎬 DPCデータ提出支援ツール           |
|   | ユーザーロとパスワードを入力してください      |
| A |                           |
| U | 2                         |
|   |                           |
|   |                           |
|   | (2) 0 ログイン 第 間じる          |

初期設定済みユーザー

管理者 ID: Admin (パスワード: Admin)

- ▶ ログイン画面
  - ① ユーザーID とパスワードを入力します
  - ② [ログイン]ボタンをクリックします

対象年度の選択

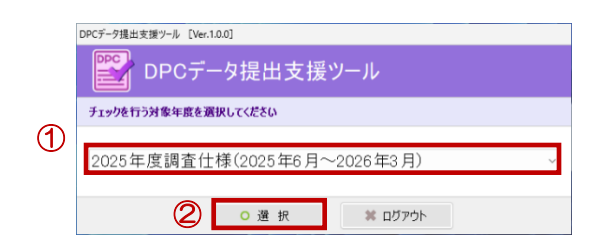

- 対象年度の選択画面
  - ① 対象年度を選択します
  - ② [選択]ボタンをクリックします

# ライセンス認証

! 初回起動時に表示されます。一度入力した後は以下の画面は表示されません

|   | DPCデータ提出支援ツール [Ver.1.0.0] < 2025年度調査仕様 > |  |
|---|------------------------------------------|--|
|   | 💼 ライセンス認証                                |  |
|   | 施設コードと施設マスタファイル(.lcm)を設定して、認証を行ってください    |  |
| 4 |                                          |  |
| U | 施設コード                                    |  |
| 2 | □□ 施設マスターファイル (                          |  |
|   | <ul> <li>3 0 認 証 # キャンセル</li> </ul>      |  |

- ▶ ライセンス認証画面
  - ① 施設コードを入力します
  - 施設マスターファイル (lcm ファイル)を選択します
  - ③ [認証]ボタンをクリックします

# システム設定

- ! 初回起動時に表示されます。一度設定した後は以下の画面は表示されません
- ! 再度変更したい場合は、システム設定メニューから表示できます

| ➢ DPCデ-夕提出支援ツール [Ver.1.0.0] <2025年度調査仕標>        | – 🗆 X                                                                    |
|-------------------------------------------------|--------------------------------------------------------------------------|
| / システム設定                                        |                                                                          |
| ■ SQLSERVERの接続設定                                | 1                                                                        |
| サーバー名 (IPアドレス): (local)                         |                                                                          |
| インスタンス名 : SQL2019EXP_FDCT                       |                                                                          |
| データペース名 : master                                | [接続テスト]ボタンをクリックすると、                                                      |
| 接続待機時間(秒) : 120                                 | データベース接続状況を確認できます                                                        |
| 認証方法 : O SOLSERVER認証 〇 Windows認証                | ······                                                                   |
| ユーザーID : ***********************************    |                                                                          |
| パスワード : ***********************************     | (続)<br>(1)<br>(1)<br>(1)<br>(1)<br>(1)<br>(1)<br>(1)<br>(1)<br>(1)<br>(1 |
| ※結果 : 接続成功                                      |                                                                          |
| ■ テータペースの登録設定                                   |                                                                          |
| ● データバースをアタッチする ※新規インストール、年度更新後は、データパースのアタッチが   | が必要となります                                                                 |
| ■ 提出ファイル出力先フォルダの設定                              |                                                                          |
|                                                 |                                                                          |
|                                                 |                                                                          |
| ■ ログファイル保管期間の設定                                 |                                                                          |
| 120 日 ※システム内のログファイルは、設定した日数を経過すると削除されます         |                                                                          |
| ■ Hファイルの対象症例なしの設定                               |                                                                          |
| ○Hファイルの対象症例なしの設定をする ※月別にHファイルの対象症例なしの設定をします(年度単 | 位で設定)                                                                    |
| · 変更中                                           | 保存 🗱 閉じる                                                                 |

! SQL Server の接続設定はシステムにて自動設定されます。変更はできません

! 他のシステム設定については、操作マニュアルを参照してください。

- ① [データベースをアタッチする]ボタンをクリックします
- ② [保存]ボタンをクリックします

~ DPC データ提出支援ツール セットアップマニュアル ~ VII お問い合わせ先

### **VII.** お問い合わせ先

インストーラーを実行した際にエラー等でインストールができない場合は、PC を再起動して再度セット アップの実行をお試しください。

それでもセットアップエラーが発生するようでしたら、以下のエラー情報を添付したうえで、調査事務局 宛(<u>dpc@prrism.com</u>)に送付してください。

【セットアップ実行時のエラー】

エラーが発生した場合は、以下の画面及びログファイルをメールにてお送りください。

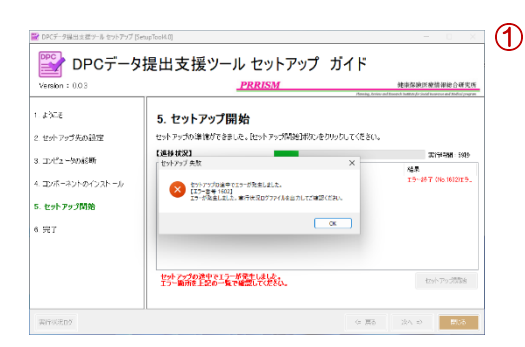

 ※ エラー時の画面例
 各処理の途中でエラーが発生した場合、左画面①のような ポップアップ画面が表示されます
 エラー時のお問い合わせの際には、<u>画面キャプチャーと[実</u> 行状況ログ] ボタンよりログファイルを出力して合わせて
 <u>お送りください</u>(②の画面)

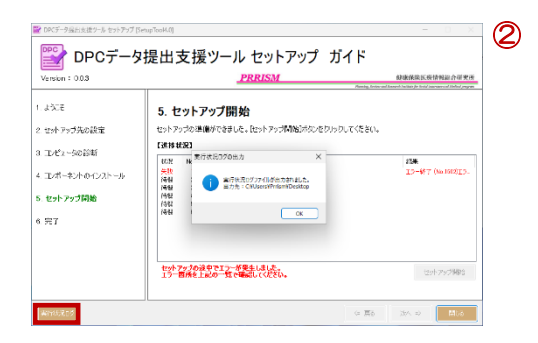

※ 実行状況ログの出力 出力先を選択した場所に「実行状況ログ\_日付\_時間.xml」 ファイルが作成されます

| 例外Iラ- (cmdNext_Click) ×                                     | 3 |
|-------------------------------------------------------------|---|
| ▲ Dかへ)承知しの処理でエラーが発生しました。                                    |   |
| 基礎情報の研究する                                                   |   |
| •                                                           |   |
| 技術情報 🗾 🗶                                                    |   |
| 【対象名】<br>cmdHxc2Click<br>【素示シッセージ】<br>したへ近かンの処理でエラーが発生しました。 |   |
| エラー詳細                                                       |   |
|                                                             |   |

※ エラー詳細画面 左画面③のようなエラーが表示される場合は、下記の手順 で、<u>ログファイルを出力したうえで、画面キャプチャーと</u> <u>合わせてお送りください</u>

なお、ログファイルには、個人情報は含まれていません ※ ログファイルの出力

「技術情報を確認する」リンクラベルをクリックします 技術情報画面が表示されたら、[出力]ボタンをクリックし、 任意の場所にログファイルを出力してください